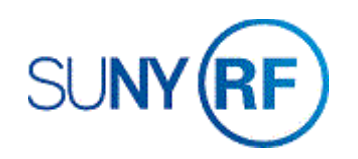

## Adjust an Invoice - Process Help

Use these instructions to adjust the amount due on an Accounts Receivable (AR) invoice. Adjustments are frequently made when the invoice amount in AR differs from the amount being invoiced to the sponsor.

## Prerequisites

- You must have the following responsibility to adjust an invoice:
  - o ORG AR Billing Specialist
- To facilitate adjusting an invoice, be sure the following information is already entered in the system:
  - The original invoice.
  - The award associated with the invoice.

## To adjust an invoice:

- 1. From the **Collections** menu, select **Account Details** to open the **Find Account Details** form.
- 2. Enter the Award Number, Status, Award Invoice Number or Bill to Customer Name.
- 3. Click **Find** to go to the **Account Details** window.

| Find Account Details (Th             | e Research Foundatio | n for SUNY) - ORG AR-Billing S | oecialist @ TRAINX - 0 🗖 🔳 🛛 |
|--------------------------------------|----------------------|--------------------------------|------------------------------|
| Award Number                         | 70007                | ]                              |                              |
| AR Invoice Number                    |                      | Sequence                       |                              |
| Source                               |                      | Class                          | •                            |
| Due Date                             |                      | -                              |                              |
| Days Late                            |                      | -                              |                              |
| Currency                             |                      | Status                         | Open -                       |
| Sales Order                          |                      | ]                              |                              |
| Bill To Customer<br>Name<br>Location |                      | Number                         |                              |
| Amounts<br>Original<br>Balance Due   |                      | -                              |                              |
|                                      |                      | Clear                          | Find                         |

- 4. Select the box to the left of the invoice that you need to adjust.
- 5. Click **Adjust** to go to the **Adjustments** window.

- 6. Click in the **Activity Name** field to populate Invoice Adjustment.
- 7. Choose the **Type** from the List of Values.
- 8. Enter the **Amount** of the adjustment.
- 9. Select File > Save and Proceed.

| ward Number                                                                                              | AR Invoice Nu                                                                | mber Status                                                                                                    | Class                                                                                                    | Due Date                                                                                    | •                                                                                                  | Customer I                                                                | Name                                                                               | Da                         |
|----------------------------------------------------------------------------------------------------|------------------------------------------------------------------------------|----------------------------------------------------------------------------------------------------|----------------------------------------------------------------------------------------------------|---------------------------------------------------------------------------------------------|----------------------------------------------------------------------------------------------------|---------------------------------------------------------------------------|------------------------------------------------------------------------------------|----------------------------|
| 70007                                                                                                    | 1851534                                                                      | Open                                                                                                    | Invoice                                                                                                    | ▼ 10-JAN-2                                                                                  | 019                                                                                                | Medstar H                                                                 | ealth Research In                                                                  | 1                          |
| 70007                                                                                                    | 1856210                                                                      | Open                                                                                                    | Invoice                                                                                                    | ▼ 02-FEB-2                                                                                  | 2019                                                                                               | Medstar H                                                                 | ealth Research In                                                                  | 4                          |
|                                                                                                    |                                                                              |                                                                                                    |                                                                                                    | _                                                                                           |                                                                                                    |                                                                           |                                                                                    |                            |
|                                                                                                    |                                                                              |                                                                                                    |                                                                                                    | _                                                                                           |                                                                                                    |                                                                           |                                                                                    |                            |
|                                                                                                    |                                                                              |                                                                                                    |                                                                                                    | <u> </u>                                                                                    |                                                                                                    |                                                                           |                                                                                    |                            |
|                                                                                                    |                                                                              |                                                                                                    |                                                                                                    |                                                                                             |                                                                                                    |                                                                           |                                                                                    |                            |
|                                                                                                    |                                                                              |                                                                                                    |                                                                                                    |                                                                                             |                                                                                                    |                                                                           |                                                                                    |                            |
|                                                                                                    | Cumula<br>T                                                                  | itive Balance                                                                                                    | 4                                                                                                    | 1,850.30                                                                                    |                                                                                                    | 4,850.3                                                                   | 10                                                                                 |                            |
|                                                                                                    |                                                                              |                                                                                                    | <b>T</b> 2 0                                                                                                    |                                                                                             |                                                                                                    | Detaile                                                                   | Activitio                                                                          | ~                          |
| Balances                                                                                                 | A <u>dj</u> us<br>Research Founda                                            | t ation for SUNY : US                                                                                                    | SD) - Medstar He                                                                                                    | alth Research                                                                               | Institut                                                                                           | e, 1851534, 1                                                             | - ORG AR-Billing S                                                                 | 5<br>61                    |
| Balances                                                                                                 | A <u>dj</u> us<br>Research Founda                                            | ation for SUNY : US                                                                                                    | SD) - Medstar He                                                                                                    | alth Research                                                                               | Institut                                                                                           | e, 1851534, 1                                                             | - ORG AR-Billing S                                                                 | 5<br>61                    |
| Balances<br>Adjustments (The F<br>Installment                                                            | Adjus                                                                        | t ation for SUNY : US                                                                                                    | 5D) - Medstar He                                                                                                    | alth Research<br>Freigh                                                                     | Institut<br>t                                                                                      | e, 1851534, 1<br>Charge:                                                  | - ORG AR-Billing S                                                                 | 5<br>Ti<br>832             |
| Balances<br>Adjustments (The I<br>Installment<br>Original<br>Balance                                     | Agjus                                                                        | t                                                                                                    | SD) - Medstar He<br>Tax<br>0.00                                                                                                    | alth Research<br>Freigh<br>0.0<br>0.0                                                       | Institute<br>t                                                                                     | e, 1851534, 1<br>Charge:<br>0.01                                          | - ORG AR-Billing S S 2, 0 2, 0 2, 0 2, 0 2, 0 2, 0 2, 0 2                          | 5<br>Ti<br>832<br>832      |
| Balances<br>Adjustments (The I<br>stallment<br>Original<br>Balance                                       | Adjus                                                                        | t<br>Line<br>832.00                                                                                                    | SD) - Medstar He           Tax           0.00           0.00                                                                                                    | alth Research<br>Freigh<br>0.0                                                              | Institute<br>t<br>0                                                                                | e, 1851534, 1<br>Charge:<br>0.00                                          | - ORG AR-Billing S S 2, 0 2,                                                       | 5<br>Ti<br>832<br>832      |
| Balances<br>Adjustments (The I<br>Installment<br>Original<br>Balance<br>Adjustme                         | Adjus Research Founds 2, 2, ents                                             | t<br>Line<br>832.00<br>0.00                                                                                                    | Tax         0.00                                                                                                    | alth Research<br>Freigh<br>0.0<br>0.0<br>F                                                  | Institut<br>t<br>0<br>2<br>ending                                                                  | e, 1851534, 1<br>Charger<br>0.00<br>Adjustments                           | - ORG AR-Billing S<br>S<br>0 2,<br>0 2,                                            | 5<br>Tr<br>832<br>832      |
| Balances<br>Adjustments (The I<br>stallment<br>Original<br>Balance<br>Adjustments                        | Adjus Research Founds 2, 2, ents                                             | t<br>Line<br>832.00<br>0.00                                                                                                    | Tax         0.00                                                                                                    | alth Research<br>Freigh<br>0.0<br>0.0<br>F                                                  | Institut<br>t<br>0<br>2<br>ending                                                                  | e, 1851534, 1<br>Charges<br>0.00<br>Adjustments                           | - ORG AR-Billing S<br>                                                             | 5<br>Tc<br>832<br>832      |
| Balances<br>Adjustments (The I<br>histallment<br>Original<br>Balance<br>Adjustments<br>Main Ar           | Adjus Research Founds 2, 2, ents ccount, IDs C                               | t<br>ation for SUNY . US<br>Line<br>832.00<br>0.00<br>0.00                                                                                                    | Tax         0.00         0.00         0.00         0.00         0.00         0.00         0.00         0.00         0.00         0.00         0.00         0.00         0.00         0.00         0.00         0.00         0.00         0.00         0.00         0.00         0.00         0.00         0.00         0.00         0.00         0.00         0.00         0.00         0.00         0.00         0.00         0.00         0.00         0.00         0.00         0.00         0.00         0.00         0.00         0.00         0.00         0.00         0.00         0.00         0.00         0.00         0.00         0.00         0.00         0.00         0.00         0.00         0.00         0.00         0.00         0.00         0.00         0.00         0.00         0.00         0.00         0.00         0.00         0.00         0.00         0.00         0.00         0.00         0.00         0.00         0.00         0.00         0.00         0.00         0.00         0.00         0.00         0.00         0.00         0.00         0.00         0.00         0.00         0.00         0.00         0.00         0.00         0.00         0.00         0.00         0.00 | alth Research<br>Freigt<br>0.0<br>0.0<br>F                                                  | Institut<br>t<br>0<br>0                                                                            | e, 1851534, 1<br>Charge:<br>0.00<br>Adjustments                           | - ORG AR-Billing S<br>2,<br>0 2,<br>1 2,                                           | 5<br>T(<br>832<br>832      |
| Balances<br>Adjustments (The I<br>hstallment<br>Original<br>Balance<br>Adjustments<br>Main A             | Adjus Research Founds 2, 2, ents ccount, IDs C Activity                      | t t t t t t t t t t t t t t t t t t t                                                                                                    | Tax         0.00         0.00         0.00         0.00         0.00         0.00         0.00         0.00         0.00         0.00         0.00         0.00         0.00         0.00         0.00         0.00         0.00         0.00         0.00         0.00         0.00         0.00         0.00         0.00         0.00         0.00         0.00         0.00         0.00         0.00         0.00         0.00         0.00         0.00         0.00         0.00         0.00         0.00         0.00         0.00         0.00         0.00         0.00         0.00         0.00         0.00         0.00         0.00         0.00         0.00         0.00         0.00         0.00         0.00         0.00         0.00         0.00         0.00         0.00         0.00         0.00         0.00         0.00         0.00         0.00         0.00         0.00         0.00         0.00         0.00         0.00         0.00         0.00         0.00         0.00         0.00         0.00         0.00         0.00         0.00         0.00         0.00         0.00         0.00         0.00         0.00         0.00         0.00         0.00         0.00         0.00 | alth Research<br>Freigt<br>0.0<br>0.0<br>F                                                  | Institut<br>t<br>9<br>9<br>9<br>9<br>9<br>9<br>9<br>9<br>9<br>9<br>9<br>9<br>9<br>9<br>9<br>9<br>9 | e, 1851534, 1<br>Charge:<br>0.00<br>Adjustments                           | - ORG AR-Billing S S 2, 0 2, Adjustment                                            | 5<br>T(<br>832<br>832      |
| Balances<br>Adjustments (The I<br>Installment<br>Original<br>Balance<br>Adjustments<br>Main Ar<br>Number | Adjus Research Founds 2, 2, ents ccount, IDs C Activity Name                 | t t t t t t t t t t t t t t t t t t t                                                                                                    | Tax         0.00                                                                                                    | alth Research<br>Freigt<br>0.0<br>0.0<br>F<br>F<br>Incl<br>Amount                           | Institut<br>t<br>0<br>0<br>1<br>ending<br>udes Ta                                                  | e, 1851534, 1<br>Charge:<br>0.0(<br>Adjustments                           | ORG AR-Billing S     Z,     O     Z,     Adjustment Date                           | 5<br>71<br>832<br>832<br>0 |
| Balances Adjustments (The I hstallment Original Balance Adjustments Main A Number 7350143                | Adjus Research Founda 2, 2, ents Ccount, IDs C Activity Name Invoice Adjustn | t t t t t t t t t t t t t t t t t t t                                                                                                    | Tax         0.00         0.00           0.00         0.00         0.00                                                                                                    | alth Research<br>Freigt<br>0.0<br>0.0<br>F<br>Incl<br>Armount                               | Institut<br>t<br>lending<br>udes Ta<br>31J                                                         | e, 1851534, 1<br>Charge:<br>0.00<br>Adjustments<br>ax<br>Date<br>AN-2019  | ORG AR-Billing S     C,     O     C,     Adjustment Date 21-MAR-2019               | 5<br>T(<br>832<br>832<br>0 |
| Adjustments (The I<br>Installment<br>Original<br>Balance<br>Adjustments<br>Main Ar<br>Number<br>7350143  | Adjus Research Founda 2, 2, ents Ccount, IDs C Activity Name Invoice Adjustn | t t t t t t t t t t t t t t t t t t t                                                                                                    | Tax         0.00         0.00           0.00         0.00         0.00                                                                                                    | alth Research<br>Freigt<br>0.0<br>0.0<br>F<br>Incl<br>Arnount                               | Institut<br>t<br>lending<br>GL<br>31J                                                              | e, 1851534, 1<br>Charge:<br>0.00<br>Adjustments<br>ax<br>Date<br>AN-2019  | ORG AR-Billing S     Z,     Z,     Adjustment Date 21-MAR-2019                     | 832<br>0                   |
| Balances  Adjustments (The I  Adjustment  Original Balance  Adjustments  Main Ar  Number  7350143        | Adjus Research Founds 2, 2, ents Ccount, IDs C Activity Name Invoice Adjustn | t t t t t t t t t t t t t t t t t t t                                                                                                    | Tax         0.00         0.00           0.00         0.00         0.00                                                                                                    | alth Research<br>Freigt<br>0.0<br>0.0<br>F<br>Incl<br>Armount                               | Institut<br>t<br>ending<br>GL                                                                      | e, 1851534, 1<br>Charger<br>0.00<br>Adjustments<br>ax<br>Date<br>AN-2019  | ORG AR-Billing S     Z,     Q     Z,     C     Adjustment     Date     21-MAR-2019 | 5<br>T(<br>832<br>832      |
| Adjustments (The H<br>Installment<br>Original<br>Balance<br>Adjustments<br>Main Ar<br>Number<br>7350143  | Adjus Research Founds 2, 2, ents Ccount, IDs C Activity Name Invoice Adjustn | t Line 832.00 832.00 83 | Tax         0.00         0.00         0.00         0.00         0.00         0.00         0.00         0.00         0.00         0.00         0.00         0.00         0.00         0.00         0.00         0.00         0.00         0.00         0.00         0.00         0.00         0.00         0.00         0.00         0.00         0.00         0.00         0.00         0.00         0.00         0.00         0.00         0.00         0.00         0.00         0.00         0.00         0.00         0.00         0.00         0.00         0.00         0.00         0.00         0.00         0.00         0.00         0.00         0.00         0.00         0.00         0.00         0.00         0.00         0.00         0.00         0.00         0.00         0.00         0.00         0.00         0.00         0.00         0.00         0.00         0.00         0.00         0.00         0.00         0.00         0.00         0.00         0.00         0.00         0.00         0.00         0.00         0.00         0.00         0.00         0.00         0.00         0.00         0.00         0.00         0.00         0.00         0.00         0.00         0.00         0.00 | alth Research<br>Freigt<br>0.0<br>0.0<br>0.0<br>F<br>Incl<br>Arnount<br>1.00<br>C<br>C<br>C | Institut<br>t<br>lending<br>GL                                                                     | e, 1851534, 1<br>Charger<br>0.00<br>Adjustments<br>ax<br>Date<br>[AN-2019 | ORG AR-Billing S     C     Adjustment     Date     21-MAR-2019                     | 5<br>Ti<br>832<br>832      |